Opnið vefsíðuna <u>www.lifbru.is</u> og veljið þar Launagreiðendvefur.

| $\leftrightarrow$ $\rightarrow$ C $\stackrel{\text{\tiny (ifbru.is)}}{\rightarrow}$ |                        |                     | e                                   |
|-------------------------------------------------------------------------------------|------------------------|---------------------|-------------------------------------|
| BRÚ<br>lífeyrissjóður                                                               | 🔓 MÍNAR SÍÐUR/UMSÓKNIR | L SJÓÐFÉLAGAVEFUR   | LAUNAGREIÐENDAVEFUR                 |
|                                                                                     | Lífeyrir 🗸             | Lán 👻 Fjárfestingar | <ul> <li>Launagreiðendur</li> </ul> |

Veljið rammann **Skrá skilagrein**, sláið inn kennitölu starfsmannsins, iðgjaldatímabil og loks fjárhæð **4% iðgjalds** sem dregið hefur verið af launum starfsmannsins. Vefurinn reiknar nú sjálfkrafa 11,5% mótframlag og 0,1% framlag í endurhæfingasjóð. Ef skrá þarf fleiri starfsmenn eða tímabil er opnuð önnur lína með því að velja plúsinn. Síðan er valið **Senda inn** og þá gefst kostur á að haka við að krafa í netbanka stofnist sjálfkrafa á skilagreinina. Velja síðan **Staðfesta**. Athugið að aðeins er hægt að skrá skilagrein á launagreiðendavef 12 mánuði aftur í tímann. Ef skrá þarf eldri skilagrein þarf að hafa samband við starfsmenn sjóðsins á <u>skilagreinar@lifbru.is</u> eða í síma 5400700.

| Iffeyrissjóður                           | Greiðslustaða og yfi | rl <mark>t</mark> Skrá skila | agrein Hafa | ı samband |       |                     |                 | Útskrá     |
|------------------------------------------|----------------------|------------------------------|-------------|-----------|-------|---------------------|-----------------|------------|
| Skrá skilagrein<br><sub>Fyrirmyndi</sub> | r Engar skilagreinar |                              |             |           |       |                     | •               | Stillingar |
|                                          |                      |                              |             | $\frown$  |       |                     | Senda textaskrá |            |
| ennitala Nafn                            |                      | Frá                          | Til         | 4%        | 11,5% | Endurhæfingarsjóður | Samtals         |            |
| 000000000                                |                      | dd-mm-yyyy                   | dd-mm-yyyy  | 1000      | 2875  | 25                  | 3900            | 0          |
|                                          | Samtals              |                              |             | 1000      | 2875  | 25                  | 3900            |            |
|                                          |                      |                              |             |           |       |                     |                 | Senda inr  |

Staðfesta

## 🖈 Senda skilagrein

## Sundurliðun skilagreinar

| V-deild 11,5%       |       |
|---------------------|-------|
| 4%                  | 1.000 |
| 11,5%               | 2.875 |
| Endurhæfingarsjóður | 25    |
| Samtals             | 3.900 |
|                     |       |

Stofna kröfu við sendingu
 Hætta við

## Einnig er hægt að ná í yfirlit og skoða greiðslustöðu með því að velja Greiðslustaða og yfirlit.

| in Hafa samband Útskr                                                                                                    |
|----------------------------------------------------------------------------------------------------|
| ✿ Stilling                                                                                                    |
| lðgjaldaskil                                                                                                    |
| lögjöld í V-deild má greiða inn á eftirfarandi reikning:<br>Reikningur nr. 0338-26-1121, kt. 491098-2529                                                                                                    |
| Vakin er athygli á því að gjalddagi og eindagi iðgjalda er sem hér segir:<br>- Gjalddagi er 10. dagur næsta mánaðar eftir að launatímabili lýkur<br>- Eindagi er síðasti dagur næsta mánaðar eftir að launatímabili lýkur |
| Lífeyrissjóðsnúmer:<br>- 683: V deild 11.5% mótfamlag<br>- R683: Endurhæfingarsjóður<br>- 685: V deild 8% mótframlag<br>- R685: Endurhæfingarsjóður                                                                       |
|                                                                                                    |

## Upplýsingar um stöðu

| Yfirlit yfir greiðslustöðu |         |         |       | $\frown$         |
|----------------------------|---------|---------|-------|------------------|
| Sjóður                     | Ógreitt | Inneign | Staða | Mynda<br>yfirlit |
| Brú lífeyrissjóður V-deild | 0 kr    | 0 kr    | 0 kr  |                  |

Setjið inn viðkomandi dagsetningar. Hægt er að sækja yfirlit eftir greiðsludegi eða launatímabili og velja mismunandi birtingartegund úr felliglugga. Veljið síðan **Mynda yfirlit**.

| 🛃 Mynda yfirlit                                                                                       |                                                                                       |
|----------------------------------------------------------------------------------------------------|---------------------------------------------------------------------------------------|
| Tegund: Viðskiptayfirlit -                                                                            |                                                                                       |
| Greiðsludagur           Frá:         Til:           01-02-2022         m         01-02-2023         m |                                                                                       |
| Launatimabil       Frá:     Til:       01-02-2022     ■     01-02-2023     ■                          | Sjóðfélaga, greiðsludag og launatímabil -                                             |
| Birtingartegund, samandregið á Sjóðfélaga, greiðsludag og launatímabil -                              | Sjóðfélaga, greiðsludag og launatímabil<br>Greiðsludag og launatímabil<br>Greiðsludag |
| Hætta við Mynda yfirlit                                                                               | Launatímabil<br>Sjóðfélaga                                                            |